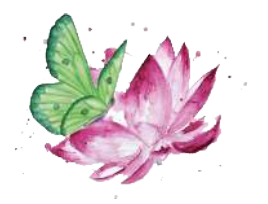

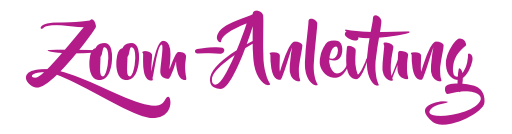

Meine Online-Termine erfolgen über die Meetingplattform <u>https://zoom.us/</u>. Hier erfährst Du, was erforderlich ist, damit wir uns über Zoom austauschen können, und wie dies abläuft.

## Voraussetzungen

Du brauchst für Zoom keinen Account, wie es beispielsweise bei Skype der Fall ist. Es ist jedoch erforderlich, dass Du ein kleines Programm herunterlädst, das Du ohne Bedenken installieren kannst.

Zudem ist ein internetfähiges Gerät mit Kamera und Mikrophon sowie eine stabile Internetverbindung Grundvoraussetzung, damit Du Zoom nutzen kannst.

## Ablant

Ich schicke Dir vor unserem Termin einen Link. über den wir uns in einem virtuellen Meetingraum treffen.

Zum eigentlichen Termin brauchst Du dann nur den Link anzuklicken, den ich Dir geschickt habe. Alternativ kannst Du diesen in Deinen Browser (im Computer oder Tablet) kopieren.

**Wenn Du zum ersten Mal an einem Zoom-Meeting teilnimmst**, ist es ratsam, vor unserem Termin auf den Link zu klicken. Du wirst dann aufgefordert, ein kleines Programm herunterzuladen. Dies dauert nicht lange.

| E Zouniusiyan | 6083803?status=success |                                                                                                    | ± • • • • • •          |
|---------------|------------------------|----------------------------------------------------------------------------------------------------|------------------------|
| zoom          |                        | zoom.us óffnen?<br>https://zoom.us mBonto cliese Arwandung Offnen.<br>Abbrechen coom.us äffner                | Support : Doutsch +    |
|               |                        | Starten                                                                                                    |                        |
|               | Klicken                | Sie bitte auf zoom.us öffnen, wenn Sie den Systemdi                                                           | ialog sehen.           |
|               | Sollten Sie keine A    | ufforderung von ihrem Browser erhalten, klicken Sie hier, um ein<br>oder auf Herunterladen und AusführenZoom, | n Meeting zu beginnen, |
|               |                        |                                                                                                    |                        |

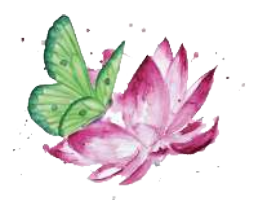

Hast Du Zoom installiert, kannst Du beispielsweise unter folgendem Link einen Testlauf durchführen: <u>https://zoom.us/test</u>

| 00 | Einem Meeting beitreten        |  |
|----|--------------------------------|--|
|    | Eine Verbindung wird aufgebaut |  |
|    |                                |  |
|    |                                |  |
|    |                                |  |

Nutzt Du Zoom zum ersten Mal wirst Du außerdem darum gebeten, Deinen Namen anzugeben.

Zu Beginn des Zoom-Meetings wirst Du kurz aufgefordert zuzustimmen, dass Du am Audio teilnimmst. Das bedeutet, dass Du bestätigst, dass Du mit Deinem Mikrophon bzw. Deiner Audiospur dabei bist. Dies ist wichtig, damit wir miteinander sprechen können, sonst kann ich Dich leider nicht hören.

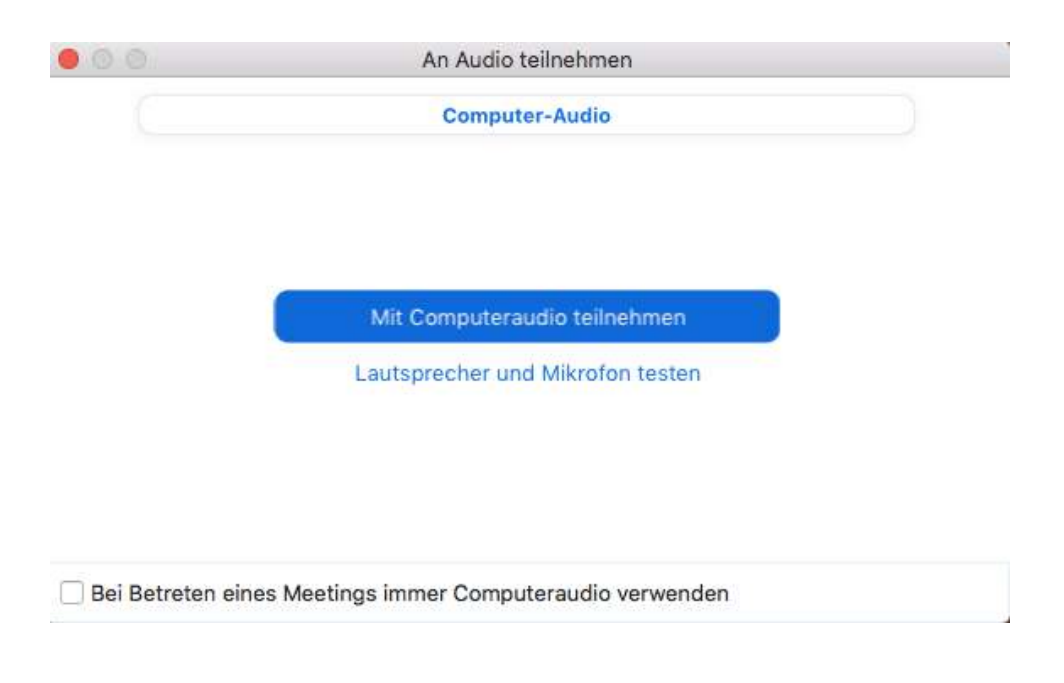

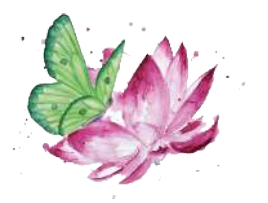

Bist Du dem Meeting beigetreten, sind für Dich zwei Funktionen wichtig. Diese findest Du unten links in der Ecke:

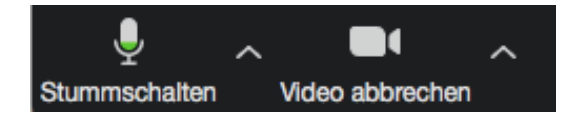

Dort kannst Du Dein Mikrophon und Deine Videokamera an- und ausschalten.

Unten rechts findest Du übrigens "Das Meeting verlassen". Dies kannst Du am Ende unseres Termins anklicken.

Sollte einmal doch irgendetwas nicht funktionieren, empfiehlt es sich, dass Meeting zu verlassen und erneut beizutreten. Spätestens beim zweiten Anlauf klappt es in der Regel.

Ich freue mich auf Dich!

Alles Liebe

Christina

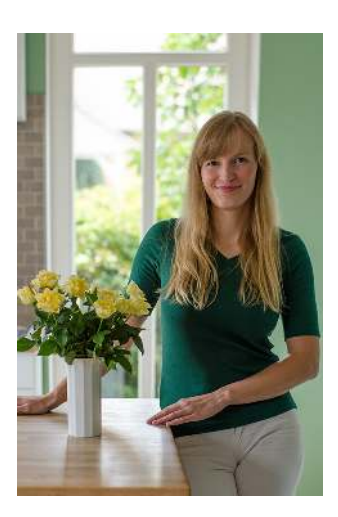